## ETAPE 1

Munissez vous de votre télécommande Samsung puis appuyez sur la touche "Home".

## ETAPE 2

Une fois dans le menu, déplacez-vous à l'aide des flèches directionnelles dans le menu "URL LAUNCHER".

## ETAPE 3

Une fois dans le menu "URL LAUNCHER", entrez votre url.

From: https://documentation.zebrix.net/ - **zebrix documentation** 

Permanent link: https://documentation.zebrix.net/doku.php?id=fr:changement\_url\_tizen&rev=1498480201

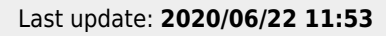

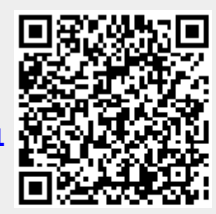